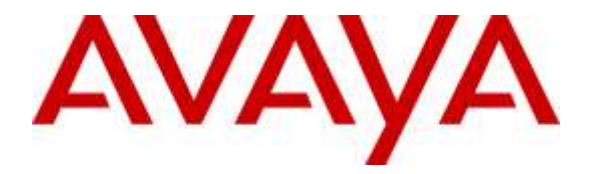

Avaya Solution & Interoperability Test Lab

# Application Notes for configuring Parlance Operator Assistant with Avaya Aura® Session Manager and Avaya Communication Server 1000 – Issue 1.0

## Abstract

These Application Notes describe the configuration steps required for Parlance Operator Assistant to interoperate with Avaya Aura® Session Manager 7.0 and Avaya Communication Server 1000 7.6 using SIP trunks. Parlance Operator Assistant automates call routing by asking callers to speak the name or dial the extension of a destination.

Readers should pay attention to **Section 2**, in particular the scope of testing as outlined in **Section 2.1** as well as any observations noted in **Section 2.2**, to ensure that their own use cases are adequately covered by this scope and results.

Information in these Application Notes has been obtained through DevConnect compliance testing and additional technical discussions. Testing was conducted via the DevConnect Program at the Avaya Solution and Interoperability Test Lab.

# 1. Introduction

These Application Notes describe the configuration steps required for Parlance Operator Assistant (hereafter referred to as Operator Assistant) to interoperate with Avaya Aura® Session Manager 7.0 (hereafter referred to as Session Manager) and Avaya Communication Server 1000 7.6 (hereafter referred to as Communication Server 1000) using SIP trunks. Parlance Operator Assistant automates call routing by asking callers to speak the name or dial the extension of a destination.

In the compliance testing, calls from internal and external callers were routed over SIP trunks to Parlance Operator Assistant. Parlance Operator Assistant played different greeting announcements based on ANI and/or DNIS, used speech recognition and/or DTMF digits to determine the route destination, and used SIP REFER to transfer calls to destinations on Avaya Communication Server 1000 or on the PSTN.

# 2. General Test Approach and Test Results

The feature test cases were performed manually. Calls were placed manually from users on the PSTN and on Communication Server 1000 to Operator Assistant. Speech and DTMF input were used from the callers for requesting transfer to internal user and group destinations on Communication Server 1000, and to external destinations on the PSTN.

The serviceability test cases were performed manually by disconnecting and reconnecting the Ethernet connection to Operator Assistant.

DevConnect Compliance Testing is conducted jointly by Avaya and DevConnect members. The jointly-defined test plan focuses on exercising APIs and/or standards-based interfaces pertinent to the interoperability of the tested products and their functionalities. DevConnect Compliance Testing is not intended to substitute full product performance or feature testing performed by DevConnect members, nor is it to be construed as an endorsement by Avaya of the suitability or completeness of a DevConnect member's solution.

## 2.1. Interoperability Compliance Testing

The interoperability compliance test included feature and serviceability testing.

The feature testing included G.711MU, session refresh, ANI, DNIS, speech recognition, DTMF, speaking ahead (barge-in), dialing ahead, call forwarding, invalid number, blind transfer, supervised transfer and incoming simultaneous calls.

The serviceability testing focused on verifying the ability of Operator Assistant to recover from adverse conditions, such as disconnecting/reconnecting the Ethernet connection to Operator Assistant.

### 2.2. Test Results

All test cases were executed, and the following were observations on Operator Assistant:

- The application only supports the G.711MU codec.
- For Supervised transfer, changes needs to be done in the **PhoneConfig\_Overrides.ini** file in the Operator Assistant as shown below, where **10.10.97.228** is the IP address of the Session Manager.

```
[Generic]
;managed_transfer_template = None
basic_transfer_template = sip:%s@10.10.97.228
;sip_2_sip_transfertype = conditional
```

## 2.3. Support

Technical support on Operator Assistant can be obtained through the following:

- **Phone:** (888) 700-6263
- Email: <u>customerservice@parlancecorp.com</u>
- Web: www.parlancecorp.com

# 3. Reference Configuration

As shown in Figure 1, SIP trunks were used between Session Manager and Operator Assistant.

A five digit Uniform Dial Plan (UDP) was used to facilitate routing with Operator Assistant. Unique extension ranges were assigned to users on Communication Server 1000 (54xxx), and to Operator Assistant (30xxx).

The configuration of Session Manager is performed via the web interface of System Manager. The detailed administration of basic connectivity between Communication Server 1000, System Manager and Session Manager is not the focus of these Application Notes and will not be described.

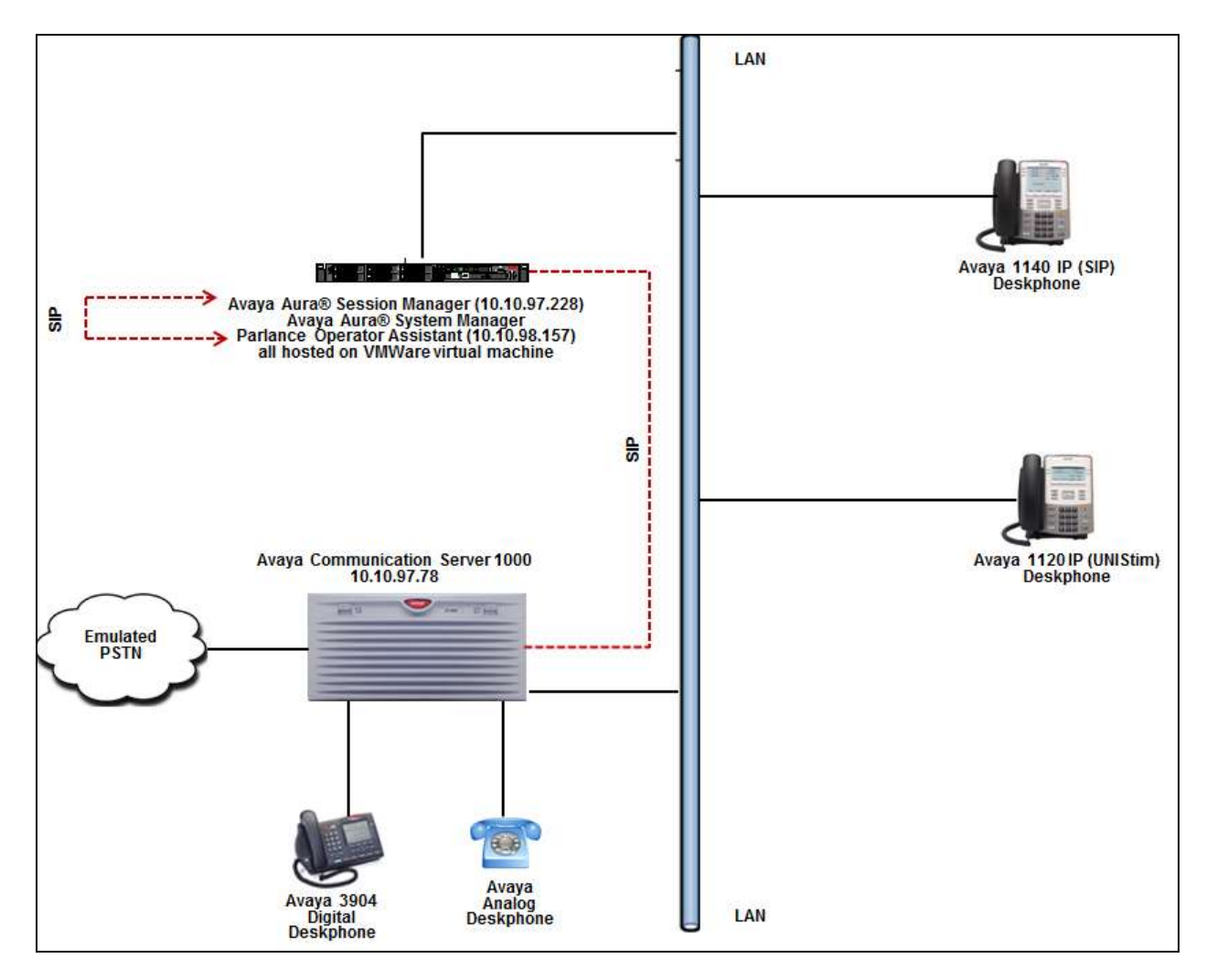

Figure 1: Compliance Testing Configuration

# 4. Equipment and Software Validated

The following equipment and software were used for the sample configuration provided:

| Equipment/Software                                                         | Release/Version |  |
|----------------------------------------------------------------------------|-----------------|--|
| Avaya Communication Server 1000                                            | 7.65.16 SP7     |  |
| Avaya Aura® Session Manager in<br>Virtual Environment                      | 7.0.0.2.700201  |  |
| Avaya Aura® System Manager in<br>Virtual Environment                       | 7.0.0.2         |  |
| Avaya IP Deskphones:                                                       |                 |  |
| • 1120 (UNIStim)                                                           | C8Q             |  |
| • 1140 (SIP)                                                               | 4.03.09         |  |
| Avaya Digital Deskphone                                                    | N/A             |  |
| Avaya Analog Deskphone                                                     | N/A             |  |
| Parlance Operator Assistant running on<br>Microsoft Windows Server 2012 R2 | N/A             |  |

# 5. Configure Avaya Communication Server 1000

This section describes the Communication Server 1000 configuration necessary to interoperate with Session Manager and Responder. It provides the procedures for configuring Avaya Communication Server 1000 system. The procedures include the following areas:

- Logging into the Element Manager via Unified Communication Manager
- Configuring the SIP Signaling Gateway.
- Configuring a D-Channel.
- Configuring Route and Trunks.
- Configuring Digit Manipulation Block.
- Configuring Route List Block.
- Configuring Distant Steering Code.

For detail configuration details of the Communication Server 1000 refer to Section 10.

## 5.1. Logging into Element Manager via Avaya Aura® System Manager

User can login to the Element Manager via System Manager or Unified Communication Manager. During this compliance testing System Manager was used to login to the Element Manager. Access the System Manager web interface by using the URL "https://ip-address" in an Internet browser window, where "ip-address" is the IP address of System Manager. Log in using the appropriate credentials.

| 4  | VAVA                                                                                                    |               |                        |
|----|----------------------------------------------------------------------------------------------------|---------------|------------------------|
| Au | ra <sup>w</sup> System Manager 7.0                                                                        |               |                        |
|    |                                                                                                    |               |                        |
|    | Recommended access to System Manager is via FQDN.                                                         |               |                        |
|    | Go to central login for Single Sign-On                                                                    | User ID:      |                        |
|    | If IP address access is your only option, then note that authentication will fail in the following cases: | Password:     | ]                      |
|    | <ul> <li>First time login with "admin" account</li> <li>Expired/Reset passwords</li> </ul>                | Log On Cancel |                        |
|    | Use the "Change Password" hyperlink on this page to change the password manually, and then login.         |               | <u>Change Password</u> |

From the main dashboard, select **Communication Server 1000** that is seen under the **Elements** column as shown below.

| System Manager 7.0 CSNMPv3 Uver                                                                            |                                                                                                    | Gdue.                                                                                                    |
|----------------------------------------------------------------------------------------------------|----------------------------------------------------------------------------------------------------|----------------------------------------------------------------------------------------------------|
| 🍇 Users                                                                                                    | Elements                                                                                                    | O <sub>6</sub> Services                                                                                                    |
| Administrators<br>Directory Synchronization<br>Groups & Roles<br>User Management<br>User Provisioning Rule | Communication Manager<br>Communication Server 1000<br>Conferencing<br>Engagement Development<br>Plotform<br>IP Office<br>Media Server<br>Meeting Exchange<br>Messaging<br>Presence<br>Routing<br>Session Manager<br>Work Assignment | Backup and Restore<br>Bulk Import and Export<br>Configurations<br>Events<br>Geographic Redundancy<br>Inventory<br>Licenses<br>Replication<br>Reports<br>Scheduler<br>Security<br>Shutdown<br>Solution Deployment Manager<br>Templates |

From the **Elements** page of System Manager as shown in screen below, click on the Element **EM on cppm3**. This is the element which is configured to access the Element Manager (EM) for the Communication Server 1000 Call Server.

| me Communication Serve                                                                                                    | - 1000 ×                                                                                                    |                                                                       | 0                                                  |                                 |                                                                                |
|----------------------------------------------------------------------------------------------------|----------------------------------------------------------------------------------------------------|-----------------------------------------------------------------------|----------------------------------------------------|---------------------------------|--------------------------------------------------------------------------------|
| Home / Elements / Communi-                                                                                                    | cation Server 1000                                                                                              |                                                                       |                                                    |                                 |                                                                                |
| — Network                                                                                                    | Host Name: dewmsmgr.bvwdev.cr                                                                                   | m User Name: adm                                                      | in                                                 |                                 | He                                                                             |
| CS 1000 Services     Corporate Directory     IPSec     Numbering Groups     Patches     SNMP Profiles                                | Elements<br>New elements are registered into<br>management service. You can opti<br>I                           | he security framework,<br>onally filter the list by er<br>Search Rese | or may be added as s<br>dering a search term.<br>t | imple hyperlinks. Click an elem | ent name to launch its                                                         |
|                                                                                                    | Add Ette Deneta                                                                                                 | 5                                                                     |                                                    |                                 | 1 H A                                                                          |
| Software Deployment                                                                                                    | Tines at Lines                                                                                                  | Element Tune a                                                        | Delegen                                            | Eddapter                        | Decision a                                                                     |
| Sector PTP Toten     Software Deployment     User Services     Administrative Users     Edemoi & theefaction                         | Element Name                                                                                                    | Element Type •<br>Base OS                                             | Release<br>7.6                                     | Address                         | Description -<br>Base OS<br>element.                                           |
| Software Deployment<br>User Services<br>Administrative Users<br>Eldemal Authentication<br>SAML Configuration                         | Element Name     Generation Number Com     Contrary     EM on copm3                                             | Element Type •<br>Base OS<br>CS1000                                   | Release<br>7.6<br>7.6                              | Address<br>10.10.97.78          | Description *<br>Base OS<br>element,<br>New<br>element,                        |
| Software Deployment<br>User Services<br>Administrative Users<br>Eldemai Authentication<br>SAML Configuration<br>Password<br>Security | Element Name     dewinsmit bwdexcom     domari     EM on copm3     EM on copm3     Copm3.twwdexcom     (member) | Element Type +<br>Base OS<br>CS1000<br>Linux Base                     | Release<br>7.6<br>7.6<br>7.6                       | Address<br>10.10.97.70          | Description -<br>Base OS<br>element.<br>New<br>element.<br>Base OS<br>element. |

## **5.2. Configuring the SIP Signaling Gateway**

This section describes the configuration required on the SIP Signaling Gateway so that the Communication Server 1000 can communicate with the Session Manager via SIP Trunks.

To add a Node, from the EM left navigator screen, navigate to System  $\rightarrow$  IP Network  $\rightarrow$  Nodes: Servers, Media Cards as shown below.

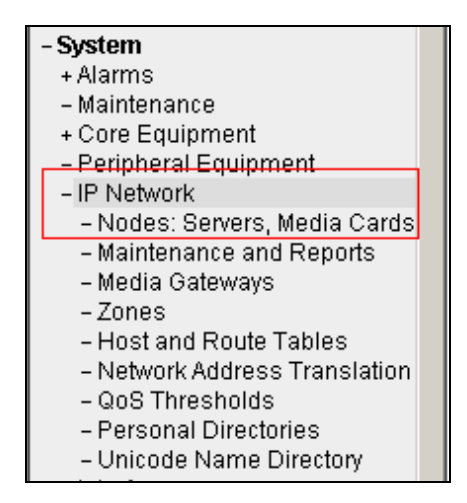

Assumption is made here that the IP Telephony node is already added.

During compliance testing Node **510** was added. Click on this Node as shown in screen below to view the configured values.

| CS1000 Element Manager                                                                      |                                          |                                   |                                        |              | Help   Logor   |                |                 |
|---------------------------------------------------------------------------------------------|------------------------------------------|-----------------------------------|----------------------------------------|--------------|----------------|----------------|-----------------|
| UCM Network Services                                                                        | Menaging: System                         | Username: a<br>P Network > IP Tel | edmin<br>ephony Nodes                  |              |                |                |                 |
| Links<br>- Virtual Terminats<br>- System<br>+ Alarms<br>- Maintenance<br>- Cors Environment | IP Telephony<br>Click the Node ID<br>Add | Nodes<br>to view or edit its ;    | Delete                                 |              |                |                | Print i Refresh |
| - Peripheral Equipment                                                                      | Node ID +                                | Components                        | Ensbled Applications                   | ELAN IP      | Node/TLAN IPv4 | Node/TLAN IPV6 | Status          |
| <ul> <li>IP Network</li> <li>Nodes Servers Media Cardi</li> </ul>                           | <u>510</u>                               | 1                                 | SIP Line, LTPS, PD, Gateway<br>(SIPGw) | ÷            |                |                | Synchronized    |
| Maintenance and Reports     Media Galeways     Zones                                        | Show. V Nodes                            | Compone                           | int servers and cards 👘 🖓              | IPv6 address |                |                |                 |

Open the SIP Signaling Gateway configuration by clicking on **Gateway** (SIPGw) as shown below from the Node Details page.

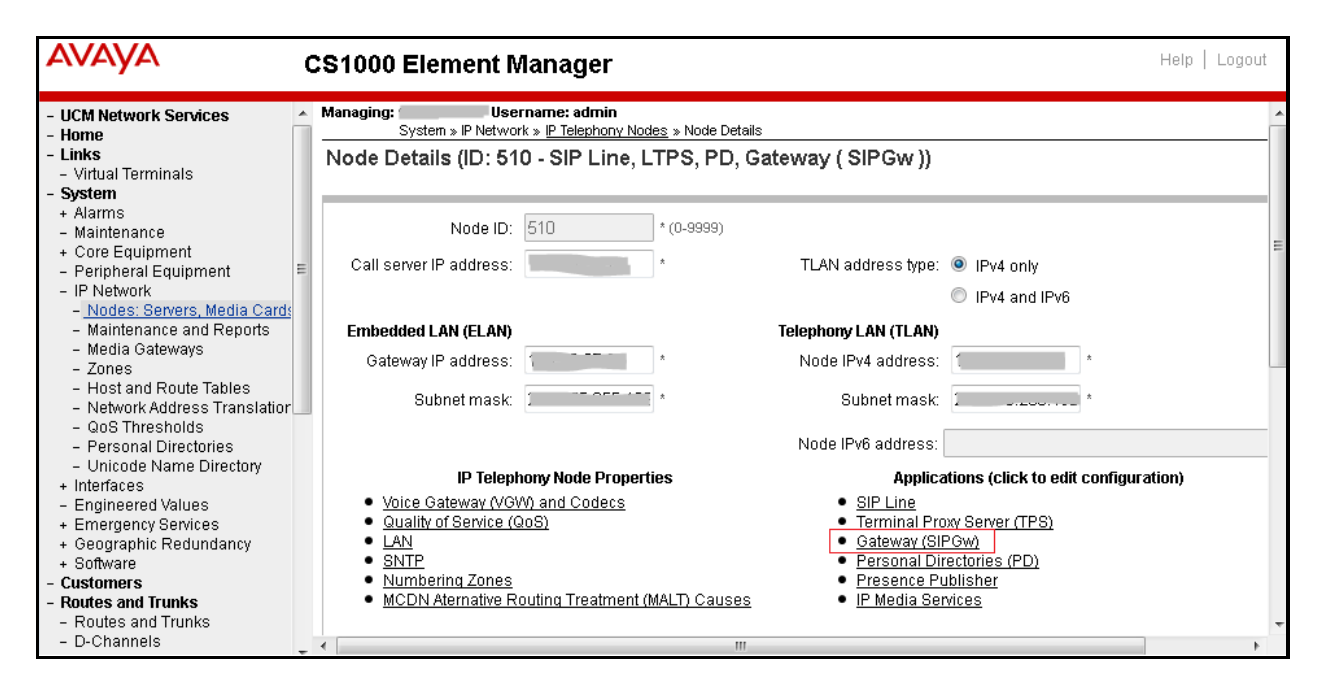

The following values were configured during compliance testing as shown in the screen below.

- Vtrk gateway application: Check the *Enable gateway service on this node* box.
- Vtrk gateway application: Select *SIP Gateway (SIPGw)* from the drop down menu.
- **SIP domain name**: *bvwdev.com*. This will be the same domain name that will be configured on the Session Manager.
- Local SIP port: 5060.
- Gateway endpoint name: cppm3.
- Application node ID: 510.

Retain default values for other fields.

| AVAYA                                                                                                    | CS1000 Element                                                                                                    | t Manager                                                                                                    |                                                                                                    |                                        |
|----------------------------------------------------------------------------------------------------|----------------------------------------------------------------------------------------------------|----------------------------------------------------------------------------------------------------|----------------------------------------------------------------------------------------------------|----------------------------------------|
| - UCM Network Services     - Home     - Links     - Virtual Terminals                                                                                                    | Managing: Username:<br>System » IP Network » IP<br>Node ID: 510 - Virtual Tru                                                       | edmin<br>Teleshom Nodes » Node Detaits »<br>unk Gateway Configurat                                                                                 | Virtual Trunk Gateway Configuration                                                                             |                                        |
| - System                                                                                                    | General   SIP Gateway Settings                                                                                                    | SIP Gateway Services                                                                                                    |                                                                                                    |                                        |
| - Maintenance<br>+ Core Equipment                                                                                                    | VI                                                                                                    | rk gateway application: 🛒 Enable                                                                                                    | e gateway service on this node                                                                                  | ~                                      |
| Peripheral Equipment     IP Network     -Nodes: Servers, Media Carc                                                                                                    | General                                                                                                    |                                                                                                    | Virtual Trunk Network Health Monitor                                                                            |                                        |
| Maintenance and Reports     Media Gateways     Zones     Host and Route Tables     Network Address Translatio     QoS Thresholds     Personal Directories     Unicode Name Directory     Interfaces     Engineered Values     Emergency Services     Geographic Redundancy     Software     Cuscomers | Vtrk gateway application:<br>SIP domain name<br>Local SIP port<br>Gateway endpoint name<br>Gateway password<br>Application node ID: | SIP Gateway (SIPGw)            brwdev.com         *           5060         * (1 - 65535)           cppm3         *           510         * (0-899) | Monitor IP addresses (listed bek<br>Information will be captured for t<br>below. Monitor IP: Monitor addresses. | ow)<br>the IP addresses listed<br>Auto |
| Routes and Trunks     Routes and Trunks     Dichannels     Digital Trunk Interface     Dialing and Numbering Plans     Electronic Switched Network     Flexible Code Restriction     Incoming Digit Translation                                                                                       | Enable failsafe NRS<br>Note FailSale NRS will b<br>the node where NRS app<br>OID AMAY<br>* Required Value.                          | e enabled only on those servers in<br>fication is not deployed<br>10-1 Note: Changes made<br>transmitted unli th                                   | on this page will NOT be<br>e Node is also saved.                                                               | Save Cancel                            |

Scroll down to the **Proxy or Redirect Server** section. The following values were configured during compliance testing.

- **Primary TLAN IP address**: *10.10.97.228*. This is the IP address of the Session Manager.
- **Port**: 5060
- **Transport protocol**: Select *UDP* from the drop down menu.

Retain default values for other fields.

| AVAYA                                                                                                    | CS1000 Element Manager                                                                                                    |        |
|----------------------------------------------------------------------------------------------------|----------------------------------------------------------------------------------------------------|--------|
| - UCM Network Services     - Home     - Links     - Virtual Terminals     - System                                                                                                    | Managing: Username: admin<br>System s IP Network s I <u>P Telephony Nodes &gt; Node Details</u> > Virtual Trunk Gateway Configuration<br>Node ID: 510 - Virtual Trunk Gateway Configuration Details                                                      |        |
| Alarms     Alarms     Maintenance     Core Equipment     Peripheral Equipment     IP Network                                                                                                    | General   SIP Gateway Settings   SIP Gateway Services  anareu Dartumun Management  Proxy Or Redirect Server:  Proxy Server Route 1:                                                                                                    | ^      |
| - Notes: Servers, Aroba Lan     - Maintenance and Reports     - Media Gateways     - Zones     - Host and Route Tables     - Network Address Translatio     - QoS Thresholds     - Personal Directories     - Unicode Name Directory     Interfaces     - Engineered Values     - Emgineered Values     - Emgineered Values | Primary TLAN IP address: 10, 10, 97, 228<br>The IP address can have either IPv4 or IPv5 format based on the value of "TLAN<br>address type"<br>Port: 5060 (1 - 66535)<br>Transport protocol: UDP V<br>Options: Support registration<br>Primary CDS proxy |        |
| Bolynamic Necuritaricy     Software     Customers     Routes and Trunks     Routes and Trunks     Dichannels     Digital Trunk Interface     Digital Trunk Interface     Digital Trunk Interface     Dialing and Numbering Plans     Electronic Switched Network                                                            | Secondary TLAN IP address: 0.0.0.0<br>The IP address can have either IPv4 or IPv6 format based on the value of "TLAN<br>address type"<br>Port: 5060 (1 - 65335)<br>Transport protocol: UDP V                                                             | *      |
| - Flexible Code Restriction<br>- Incoming Digit Translation                                                                                                    | * Required Value Note Changes made on this page will NOT be<br>transmitted until the Node is also saved.                                                                                                    | Cancel |

Save and transmit (not shown) these Node properties to complete the SIPGw configuration.

### 5.3. Configuring D-Channel

This section explains the configuration of a D-Channel for a SIP Trunk. From the EM navigation screen, navigate to **Routes and Trunks**  $\rightarrow$  **D-Channels** as shown below.

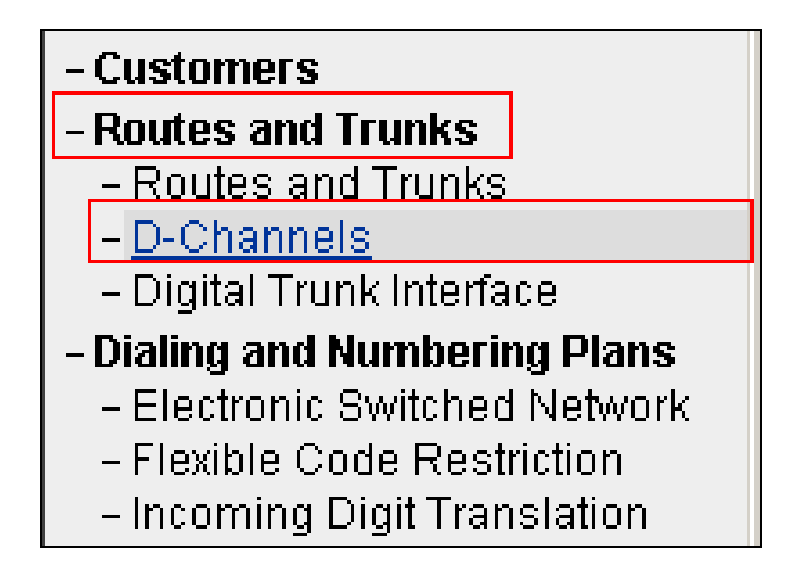

Choose an available D-Channel number to add as shown in the screen below. During compliance testing D-Channel number **5** was configured. Click on **Edit** to view its configuration.

| AVAYA                                                                                                    | CS1000 Element Manag                                                                                                    | ler                                                                                                    |                                |                           | Help   Logout |
|----------------------------------------------------------------------------------------------------|----------------------------------------------------------------------------------------------------|----------------------------------------------------------------------------------------------------|--------------------------------|---------------------------|---------------|
| - UCM Network Services     - Home     - Links     - Virtual Terminals     - System     - Alarms     - Maintenance     - Core Equipment     - Peripheral Equipment     - IP Network     - Interfaces     - Engineered Values     - Engineered Values     - Engineered     - Engineered     - Engineered     - Engineered     - Engineered     - Engineered     - Engineered     - Engineered     - Engineered     - Engineered     - Engineered     - Engineered     - Engineered     - Engineered     - Engineered     - Engineered     - Enginee | Managing Username: a<br>Routes and Trunks + D-Chan<br>D-Channels<br>Maintenance<br>D-Channel Diagnostics<br>Network and Peripheral<br>MSDL Diagnostics (LD 9<br>D-Channel Expansion D<br>D-Channel Expansion D<br>Configuration | Inn<br>rels.<br><u>Equipment</u> (LD 32, Virt<br>36)<br><u>Equipment</u> (LD 32, Virt<br>6)<br><u>iagnostics</u> (LD 48)<br><u>0 v</u> and type: DC | ual D-Channels)<br>CH V 10 Add |                           |               |
| - Electronic Switched Network                                                                                                    | - Channel: 2                                                                                                    | Type: DCH                                                                                                    | Card Type: TMDI                | Description: ToCM         | Edit          |
| - Incoming Digit Translation     - Phones                                                                                                    | - Channel: 5                                                                                                    | Type: DCH                                                                                                    | Card Type: DCIP                | Description Vtrk_SIP_SIPL | Edit          |

The following values were configured in **Basic Configuration** for the D-Channel as shown below.

- Action Device And Number (ADAN): DCH.
- D channel Card Type: DCIP.
- **Designator**: A descriptive name.
- **Inerface type for D-channel**: Select *Meridian Meridian1 (SL1)* from the drop down menu.
- Meridian 1 node type: Select *Salve to the controller (USR)* from the drop down menu.
- Release ID of the switch at the far end: Select 7 from the drop down menu.

Retain default values for all other fields.

| Αναγα                                                                              | CS1000 Element Manager                                                                              | Help   Logout                                           |
|------------------------------------------------------------------------------------|----------------------------------------------------------------------------------------------------|---------------------------------------------------------|
| <ul> <li>UCM Network Services</li> <li>Home</li> <li>Links</li> </ul>              | Managing:Username: admin<br>Routes and Trunks » <u>D-Channels</u> » D-Channels 5 Property Configura | ation                                                   |
| - Virtual Terminals<br>- <b>System</b><br>+ Alarms                                 | D-Channels 5 Property Configuration                                                                 |                                                         |
| <ul> <li>Maintenance</li> <li>Core Equipment</li> </ul>                            | Pasic Configuration                                                                                 |                                                         |
| - Peripheral Equipment                                                             |                                                                                                    | Innut Valuo                                             |
| - IP Network                                                                       | Action Device And Number (ADAN):                                                                    |                                                         |
| <ul> <li>Modes: Servers, Media Cards</li> <li>Maintenance and Reports</li> </ul>   | D channel Card Type :                                                                               | DCIR                                                    |
| <ul> <li>Media Gateways</li> <li>Zones</li> </ul>                                  | Designator                                                                                          |                                                         |
| - Host and Route Tables                                                            | Deserve to Britana                                                                                  |                                                         |
| <ul> <li>Network Address Translation</li> </ul>                                    | Recovery to Primary.                                                                                |                                                         |
| - Qos Inresnoids<br>- Personal Directories                                         | PRI loop number for Backup D-channel:                                                               |                                                         |
| - Unicode Name Directory                                                           | User:                                                                                               | Integrated Services Signaling Link Dedicated (ISLD) 🖃 * |
| + Interfaces                                                                       | Interface type for D-channel:                                                                       | Meridian Meridian1 (SL1) 👻                              |
| <ul> <li>Engineered values</li> <li>Emergency Services</li> </ul>                  | Country:                                                                                            | ETS 300 =102 basic protocol (ETSI)                      |
| + Geographic Redundancy                                                            | D-Channel PRI loop number:                                                                          | . , , ,                                                 |
| + Software                                                                         | Briman Bata Interface:                                                                              |                                                         |
| - Customers<br>Boutos and Trunks                                                   | Primary Rate Interface.                                                                             | more PRI                                                |
| - Routes and Trunks                                                                | Secondary PRI2 loops:                                                                               |                                                         |
| - D-Channels                                                                       | Meridian 1 node type:                                                                               | Slave to the controller (USR)                           |
| <ul> <li>Digital Trunk Interface</li> </ul>                                        | Release ID of the switch at the far and:                                                            | 7                                                       |
| - Dialing and Numbering Plans                                                      | Release ID of the switch at the failend.                                                            |                                                         |
| <ul> <li>Electronic Switched NetWork</li> <li>Elexible Code Restriction</li> </ul> | Central Office switch type:                                                                         | 100% compatible with Bellcore standard (STD) 🔻          |

Scroll down to edit the **Remote Capabilities** of the D-Channel that is seen under the **Basic options (BSCOPT)** section. Click on **Edit** button as shown in the screen below.

| - Basic options (BSCOPT)            |                                             |
|-------------------------------------|---------------------------------------------|
| Primary D-channel for a backup DCH: | Range: 0 - 254                              |
| - PINX customer number:             | ▼                                           |
| - Progress signal:                  | ▼                                           |
| - Calling Line Identification :     |                                             |
| - Output request Buffers:           | 32 💌                                        |
| - D-channel transmission Rate:      | 56 kb/s when LCMT is AMI (56K)              |
| - Channel Negotiation option:       | No alternative acceptable, exclusive. (1) 🔹 |
| - Remote Capabilities:              | Edit                                        |

Enable the **Network name display method 2 (ND2)** option. Now click on **Return - Remote Capabilities** button (not shown) to return back to the main screen.

| - Remote Capabilities Configuration |                                              |
|-------------------------------------|----------------------------------------------|
|                                     |                                              |
| Input Description                   | Input Value                                  |
|                                     | Basic rate interface (BRI)                   |
| Call comple                         | etion on busy using integer value (CCBI) 🗌   |
| Call completion                     | n on busy using object identifier (CCBO) 🗌   |
| Call completion on t                | ousy for QSIG and EuroISDN BRI (CCBS)        |
| Call completion on                  | no response using integer value (CCNI)       |
| Call completion on no               | response using object identifier (CCNO)      |
| Call completion to no r             | eply for QSIG and EuroISDN BRI (CCNR)        |
|                                     | Network call park (CPK)                      |
| Connecte                            | d line identification presentation (COLP)    |
|                                     | Call transfer integer (CTI)                  |
|                                     | Call transfer object (CTO)                   |
| Diversio                            | n info. is sent using integer value (DV1I) 🗌 |
| Diversion in                        | fo. is sent using object identifier (DV10)   |
| Rerouting reque                     | sts processed using integer value (DV2I)     |
| Rerouting requests                  | processed using object identifier (DV2O)     |
| Diversion info. se                  | ent. rerouting requests processed (DV3I)     |
| EurolSDN - div. int                 | fo sent. rerouting req. processed (DV3O)     |
| Call transfer notifica              | tion and invocation to EuroISDN (ECTO)       |
|                                     | Malicious call identification (MCID)         |
|                                     | MCDN QSIG conversion (MQC)                   |
| Ren                                 | note D-channel is on a MSDL card (MSL)       |
| Message v                           | vaiting interworking with DMS-100 (MWI)      |
|                                     | Network access data (NAC)                    |
|                                     | Network call trace supported (NCT)           |
|                                     | Network name display method 1 (ND1)          |
|                                     | Network name display method 2 (ND2)          |

Now click on the **Submit** button (not shown) to complete the D-channel configuration.

## 5.4. Configuring Route and Trunks

This section explains the configuration of the SIP route and trunks which will be used by Communication Server 1000 to communicate with the Session Manager. To add a new route, navigate to **Routes and Trunks**  $\rightarrow$  **Routes and Trunks** from the EM left hand navigator window as shown in screen below.

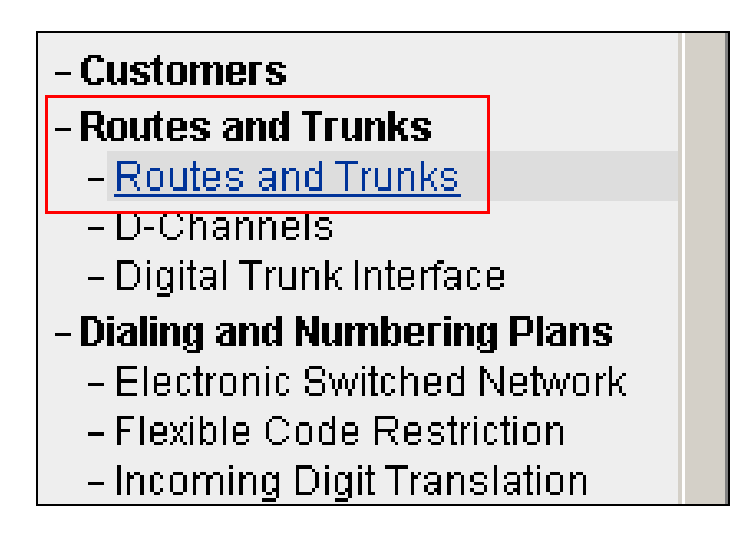

Now from the **Routes and Trunks** screen as shown below click on **Add route** button to start configuring a new route.

| Αναγα                                                                                                    | CS1000 Element N               | Aanager                        |                   |            | Help   Logout |
|----------------------------------------------------------------------------------------------------|--------------------------------|--------------------------------|-------------------|------------|---------------|
| - UCM Network Services<br>- Home<br>- Links                                                                                                    | Managing States and Trunks » R | ame: admin<br>outes and Trunks |                   |            |               |
| - Virtual Terminals     - System     * Alarms     Maintenance                                                                                                    | Routes and Trunks              |                                |                   |            |               |
| Virtual Terminals     System     Alarms     Alarms     Maintenance     Core Equipment     Peripheral Equipment     IP Network     Nodes: Servers, Media Card     Maintenance and Reports     Media Gateways     Zones     Host and Route Tables     Network Address Translator     GoS Thresholds     Personal Directories     Unicode Name Directory     Interfaces     Engineered Values     Emergency Services     Geographic Redundancy     Software     Customers     Routes and Trunks     Routes and Trunks | + Customer: 0                  | Total routes 10                | Total trunks: 158 | Add. route |               |

During compliance testing route 6 was added. The next three screens below shows the configuration for route 1 used during compliance testing.

- Route data block (RDB) (TYPE): RDB
- Customer number (CUST): 00
- Route number (ROUT): 6
- **Designator field for trunk (DES)**: A descriptive name.
- **Trunk type (TKTP)**: *TIE*
- **Incoming and outgoing trunk (ICOG)**: Select *Incoming and Outgoing (IAO)* from the drop down menu.
- Access code for the trunk route (ACOD): An available Directory number from the system.
- The route is for a virtual trunk route (VTRK): Enable the box.
- Zone for codec selection and bandwidth management (ZONE): A number configured in the system.
- Node ID of signaling server of this route (NODE): *510*; this is the same node added in Section 5.2.
- **Protocol ID for the route (PCID)**: Select *SIP (SIP)* from the drop down menu.
- Integrated services digital network option (ISDN): Enable the box.
- **D** channel number (DCH): 5; this is the same D channel added in Section 5.3.
- Interface type for route (IFC): Select *Meridian M1 (SL1)* from the drop down menu.
- **Private network identifier (PNI)**: A value configured in the system.
- Call type for outgoing direct dialed TIE route (CTYP): Select *Unknown Call Type* (*UKWN*) from the drop down menu.
- Calling number dialing plan (CNDP): Select *Unknown (UKWN)* from the drop down menu.
- Signaling arrangement (SIGO): Select *Standard (STD)* from the drop down menu.
- Route class (RCLS): Select *Route Class marked as external (EXT)* from the drop down menu.

Retain default values for other fields.

Now click on the **Submit** button (not shown) to complete the configuration.

| aging: Username: admin<br>Routes and Trunks » <u>Routes and Trunks</u> » Customer 0, Route 6 Property Co | nfiguration          |                         |
|----------------------------------------------------------------------------------------------------|----------------------|-------------------------|
| stomer 0, Route 6 Property Configuration                                                                 |                      |                         |
|                                                                                                    |                      |                         |
| - Basic Configuration                                                                                    |                      |                         |
| Route data block (RDB) (TYPE) :                                                                          | RDB                  | ]                       |
| Customer number (CUST) :                                                                                 | 00                   | ]                       |
| Route number (ROUT) :                                                                                    | 6                    | ]                       |
| Designator field for trunk (DES) :                                                                       | SIP_N510             | ]                       |
| Trunk type (TKTP) :                                                                                      | TIE                  |                         |
| Incoming and outgoing trunk (ICOG) :                                                                     | Incoming and Outgo   | ing (IAO) 🔻             |
| Access code for the trunk route (ACOD) :                                                                 | 8006                 | ×                       |
| Trunk type M911P (M911P) :                                                                               |                      |                         |
| The route is for a virtual trunk route (VTRK) :                                                          | $\checkmark$         |                         |
| - Zone for codec selection and bandwidth<br>management (ZONE) :                                          | 00002                | (0 - 8000)              |
| - Node ID of signaling server of this route<br>(NODE) :                                                  | 510                  | (0 - 9999)              |
| - Protocol ID for the route (PCID) :                                                                     | SIP (SIP) 👻          |                         |
| - Print correlation ID in CDR for the route<br>(CRID) :                                                  |                      |                         |
| - Enable Shared Bandwidth Management for the<br>route (SBWM) :                                           |                      |                         |
| Integrated services digital network option (ISDN) :                                                      | $\checkmark$         |                         |
| - Mode of operation (MODE) :                                                                             | Route uses ISDN Si   | gnaling Link (ISLD) 🛛 👻 |
| - D channel number (DCH) :                                                                               | 5                    | (0 - 254)               |
| - Interface type for route (IFC) :                                                                       | Meridian M1 (SL1)    |                         |
| - Private network identifier (PNI) :                                                                     | 00001                | (0 - 32700)             |
| - Call type for outgoing direct dialed TIE route<br>(CTYP) -                                             | Unknown Call type (  | UKWN) 🔻                 |
| - Insert ESN access code (INAC) :                                                                        | <b>V</b>             |                         |
| - Integrated service access route (ISAR) :                                                               |                      |                         |
| - Display of access prefix on CLID (DAPC) :                                                              |                      |                         |
| - Mobile extension route (MBXR) :                                                                        |                      |                         |
| - Mobile extension outgoing type (MBXOT) :                                                               | National number (N   | PA) 🔻                   |
| - Mobile extension timer (MBXT) :                                                                        | 0                    | (0 - 8000 milliseconds) |
| Calling number dialing plan (CNDP) :                                                                     | Unknown (UKWN)       | ▼                       |
| - Network Options                                                                                        |                      |                         |
| Electronic switched network pad control (ESN) : 📃                                                        |                      |                         |
| Signaling arrangement (SIGO) : Standard (STD)                                                            |                      | -                       |
| Route class (RCLS) : Route Class marke                                                                   | ed as external (EXT) | •                       |

After the route has been configured, trunks can be added that belongs to this route. The two screens below shows the configuration of the trunks that was used during compliance testing.

- Auto increment member number: Enable this box.
- Trunk data block: *IPTI*
- Terminal number: An available terminal number from the system.
- **Designator field for trunk**: A descriptive name.
- Extended trunk: VTRK
- **Member number**: *1*; this is the starting member number of the trunk.
- Start arrangement Incoming: Select *Immediate (IMM)* from the drop down menu.
- Start arrangement Outgoing: Select *Immediate (IMM)* from the drop down menu.
- **Class of Service**: Click on the **Edit** button.
- **Restriction level**: Select *Unrestricted* (*UNR*) from the drop down menu.

Retain default values for other fields.

Now click on **Return Class of Service** button (not shown) to return to the main page of trunks configuration. Click on **Save** button (not shown) to complete the trunks configuration.

| Customer 0, Route 6, Trunk 1 Property Config | uration         |
|----------------------------------------------|-----------------|
| - Basic Configuration                        |                 |
| Auto increment member number:                |                 |
| Trunk data block:                            | IPTI            |
| Terminal number:                             | 100 0 03 00     |
| Designator field for trunk:                  | SIP_N510        |
| Extended trunk:                              | VTRK            |
| Member number:                               | 1 *             |
| Level 3 Signaling:                           | ▼               |
| Card density:                                | 8D              |
| Start arrangement Incoming :                 | Immediate (IMM) |
| Start arrangement Outgoing:                  | Immediate (IMM) |
| Trunk group access restriction:              | 1               |
| Channel ID for this trunk:                   | 65              |
| Class of Service:                            | Edit            |
| - Class of Service                           |                 |
| Input Description                            | Input Value     |
| - Priority: Low Prio                         | rity (LPR) 🔻    |
| - Restriction level: Unrestric               | ted (UNR) -     |

## 5.5. Configuring Digit Manipulation Block

This section explains the digit manipulation block that is to be configured in the Communication Server 1000 dialing plan for its users to communicate with the Responder via the Session Manager. From the EM navigator pane, navigate to **Dialing and Numbering Plans**  $\rightarrow$  **Electronic Switched Network** as shown below.

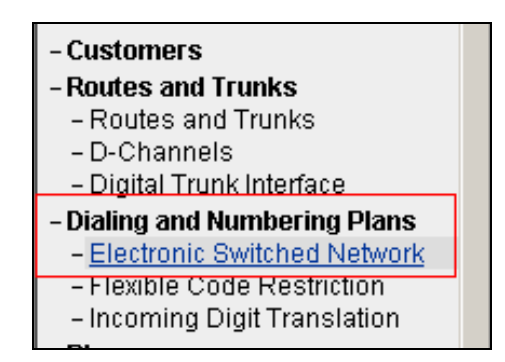

Click on **Digit Manipulation Block** (**DGT**) option as shown below.

| Electronic Switched Network (ESN)                           |
|-------------------------------------------------------------|
|                                                             |
|                                                             |
| - Customer 00                                               |
| - Network Control & Services                                |
| <ul> <li>Network Control Parameters (NCTL)</li> </ul>       |
| <ul> <li>ESN Access Codes and Parameters (ESN)</li> </ul>   |
| <ul> <li>Digit Manipulation Block (DGT)</li> </ul>          |
| - Home Area Code (HNPA)                                     |
| <ul> <li>Flexible CLID Manipulation Block (CMDB)</li> </ul> |
| <ul> <li>Free Calling Area Screening (FCAS)</li> </ul>      |
| <ul> <li>Free Special Number Screening (FSNS)</li> </ul>    |
| <ul> <li>Route List Block (RLB)</li> </ul>                  |
| <ul> <li>Incoming Trunk Group Exclusion (ITGE)</li> </ul>   |
| <ul> <li>Network Attendant Services (NAS)</li> </ul>        |

Screen below shows the **Digit Manipulation Block List** page where users can add a digit manipulation block index by selecting an available one from the drop down menu. During compliance testing **Digit Manipulation Block Index -- 1** was used.

| AVAYA                                                                                                    | CS1000 Element Manager                                                                                                    |
|----------------------------------------------------------------------------------------------------|----------------------------------------------------------------------------------------------------|
| - UCM Network Services<br>- Home                                                                                                    | Managing Usermame: admin<br>Dialing and Numbering Plans » Electronic Switched Network (ESN) » Customer 00 » Network Control & Services » Digit Manipulation Block List |
| - Virtual Terminals     - Virtual Terminals     - System     - Alarms     - Maintenance     - Core Equipment     - Peripheral Equipment | Please choose the vite Add                                                                                                    |

Screen below show the values configured for the digit manipulation block 1 added during compliance testing.

- Number of leading digits to be deleted: Enter 0.
- **Insert**: Keep this value blank.

Retain default values for other fields.

Click on **Submit** to complete the configuration.

| Digit Manipulation Block                                                     |                                      |                   |
|------------------------------------------------------------------------------|--------------------------------------|-------------------|
| Digit Manipulation Index numbers:<br>Number of leading digits to be deleted: | 1 (0 - 19 )                          |                   |
| Insert:                                                                      |                                      |                   |
| IP Special Number :                                                          |                                      |                   |
| Call Type to be used by the manipulated digits :                             | Call type will not be changed (NCHG) | •                 |
|                                                                              |                                      |                   |
|                                                                              | Submit                               | esh Delete Cancel |

## 5.6. Configuring Route List Block

This section explains the route list block that is to be configured in the Communication Server 1000 dialing plan for its users to communicate with the Responder via Session Manager. From the EM navigator pane, navigate to **Dialing and Numbering Plans**  $\rightarrow$  **Electronic Switched Network** as shown in **Section 5.5**. Click on **Route List Block (RLB)** option as shown below.

To add a route list index, enter a valid number in the **Please enter a route list index** box and click on **to Add** button as shown in the screen below. During compliance testing a route list block index of **6** was added.

| AVAYA                                                                                                    | CS1000 Element Manager Help ] Lo                                                                                                    | gout |
|----------------------------------------------------------------------------------------------------|----------------------------------------------------------------------------------------------------|------|
| Core Equipment     Peripheral Equipment     Peripheral Equipment     Pretwork     Interfaces     Engineered Values     Emergency Services     Geographic Redundancy     Software     Customers     Routes and Trunks     Pochatinels     Digital Trunk (interface     Dialing and Numbering Plans     Electronic Switched Network     Flexible Code Restriction     Incoming Digit Translation     Phones     Templates     Reports     Views     Lists     Properties     Micration | Managing Usemanne admin<br>Dialing and Numbering Plans > Electronic Switched Network (ESN) > Customer 00 > Network Control & Services > Route List Blocks<br>Route List Blocks<br>Please enter a route list index (0 - 1999) 10 Add<br>- Route List Block Index - 1 Edit<br>- Route List Block Index - 2 Edit<br>- Route List Block Index - 3 Edit<br>- Route List Block Index - 5 Edit<br>- Route List Block Index - 5 Edit<br>- Route List Block Index - 5 Edit<br>- Route List Block Index - 6 Edit<br>- Route List Block Index - 7 Edit | -    |

Screen below show the values configured for the route list index block 6 added during compliance testing.

- **Digit Manipulation Index**: Select *1* from the drop down menu. This was configured in **Section 5.5**.
- Route Number: Select 6 from the drop down menu. This was configured in Section 5.4.

Retain default values for other fields.

Click on **Submit** to complete the configuration.

| Data Entry of a Route List Block                                                                                                    |                                                                               |
|----------------------------------------------------------------------------------------------------|-------------------------------------------------------------------------------|
| Route List Block Index: 6                                                                                                    |                                                                               |
| General Properties<br>Entry Number for the Route List:                                                                                                    | 0                                                                             |
| Indexes<br>Time of Day Schedule:<br>Facility Restriction Level:<br>Digit Manipulation Index:<br>ISL D-Channel Down Digit Manipulation Index:<br>Free Calling Area Screening Index:<br>Free Special Number Screening Index:<br>Business Network Extension Route:<br>Incoming CLID Table: | 0 •<br>0 (0-7)<br>1 •<br>0 (0-1999)<br>0 •<br>0 •<br>0 •<br>0 •<br>0 •<br>0 • |
| <b>Options</b><br>Local Termination entry:<br>Route Number:                                                                                                    | 6 -                                                                           |

## 5.7. Configuring Distant Steering Code

This section explains the distant steering code that is to be configured in the Communication Server 1000 dialing plan for its users to communicate with the Responder via Session Manager. From the EM navigator pane, navigate to **Dialing and Numbering Plans**  $\rightarrow$  **Electronic Switched Network** as shown in **Section 5.5**. Click on **Distant Steering Code (DSC)** option as shown below.

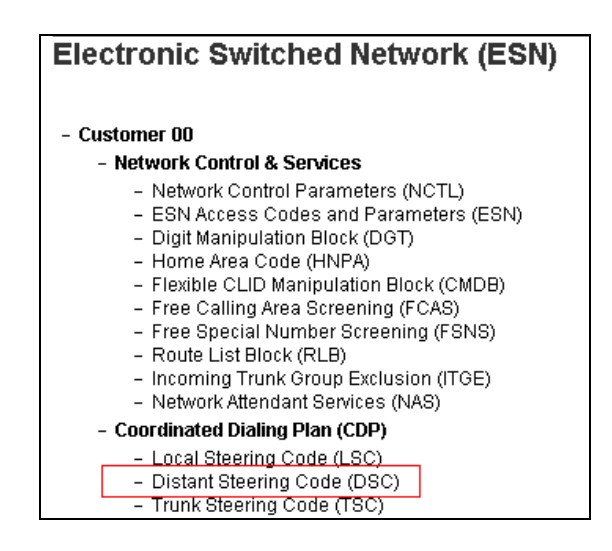

To add a distant steering code, select **Add** from the drop down menu and enter an available distant steering code in the **Please enter a distant steering code** box and click on **to Add** button to finish adding one as shown in the screen below. During compliance testing a code of **30** was added since the number assigned to reach Operator Assistant was 30xxx.

| AVAYA                                                                                                    | CS1000 Element Manager                                                                                                    |
|----------------------------------------------------------------------------------------------------|----------------------------------------------------------------------------------------------------|
| - UCM Network Services     - Home     - Links     - Virtual Terminals     - System     - Alarms     - Maintenance     - Core Equipment     - Perpheral Equipment     - IP Network     - Nodes: Servers, Media Cant     - Maintenance and Reports     - Media Oateways | Menoping: <u>Edited and Numbering Plans s Electronic Switched Network (ESN)</u> + Customer 00 + Coordinated Dailing Plan (CDP) + Distant Steering Code List           Distant Steering Code List           Add         V   Please enter a distant steering code 30 to Add |

Screen below show the values configured for the distant steering code of 30 added during compliance testing.

Enter the values as shown in screen below.

- Flexible Length number of digits: 5; since 30xxx the number to dial Operator Assistant is a 5 digit number.
- **Route List to be accessed for trunk steering code**: Select *6* from the drop down menu. This was configured in **Section 5.6**.

Retain default values for other fields.

Click on **Submit** to complete the configuration.

| Distant Steering Code                                       |                              |
|-------------------------------------------------------------|------------------------------|
| Distant Steering Code:<br>Flexible Length number of digits: | 30<br>5 (0 - 10)             |
| Display:                                                    | Local Steering Code (LSC) 🗸  |
| Remote Radio Paging Access:                                 |                              |
| Route List to be accessed for trunk steering code:          | 6 🔻                          |
| Collect Call Blocking:                                      |                              |
| Maximum 7 digit NPA code allowed:                           |                              |
| Maximum 7 digit NXX code allowed:                           |                              |
|                                                             | Submit Refresh Delete Cancel |

# 6. Configure Avaya Aura® Session Manager

This section provides the procedures for configuring Session Manager. The procedures include the following areas:

- Launch System Manager
- Administer domains
- Administer locations
- Administer adaptations
- Administer SIP entities
- Administer routing policies
- Administer dial patterns

#### 6.1. Launch System Manager

Access the System Manager web interface by using the URL "https://ip-address" in an Internet browser window, where "ip-address" is the IP address of System Manager. Log in using the appropriate credentials.

| Aura <sup>®</sup> System Manager 7.0                                                                         |                 |
|----------------------------------------------------------------------------------------------------|-----------------|
|                                                                                                    |                 |
| Recommended access to System Manager is via FQDN.                                                            |                 |
| Go to central login for Single Sign-On                                                                       | User ID:        |
| If IP address access is your only option, then note<br>that authentication will fail in the following cases: | Password:       |
| <ul> <li>First time login with "admin" account</li> <li>Expired/Reset passwords</li> </ul>                   | Log On Cancel   |
| Use the "Change Password" hyperlink on this page to change the password manually, and then login.            | Change Password |

### 6.2. Adminsiter Domains

In the subsequent screen (not shown), select **Elements**  $\rightarrow$  **Routing** to display the **Introduction** to Network Routing Policy screen below. Select Routing  $\rightarrow$  Domains from the left pane, and click New in the subsequent screen (not shown) to add a new domain

The **Domain Management** screen is displayed. In the **Name** field enter the domain name, select *sip* from the **Type** drop down menu and provide any optional **Notes**.

| Home Routing *              |                                                                                                    |                       |               |  |
|-----------------------------|----------------------------------------------------------------------------------------------------|-----------------------|---------------|--|
| * Routing                   | + Home / Elements / Routing / Domains                                                                           |                       |               |  |
| Domains                     | 100 2000 BC                                                                                                    | protocol and a second |               |  |
| Locations Domain Management |                                                                                                    | Commit Cancel         | Commt Cancel  |  |
| Adaptations                 |                                                                                                    |                       |               |  |
| S1P Entities                | the second second second second second second second second second second second second second second second se |                       |               |  |
| Entity Links                | 1 Rem 🥃                                                                                                    |                       |               |  |
| Time Ranges                 | Rame                                                                                                    | Туре                  | Notes         |  |
| Routing Policies            | * bywdev.com                                                                                                    | sip (iii              | Primary Domai |  |
| Dial Patterns               |                                                                                                    |                       |               |  |
| Regular Expression          | 3                                                                                                    |                       |               |  |
| Defaults                    |                                                                                                    | Course Course         |               |  |

### 6.3. Administer Locations

In the subsequent screen (not shown), select **Elements**  $\rightarrow$  **Routing** to display the **Introduction** to Network Routing Policy screen below. Select Routing  $\rightarrow$  Locations from the left pane, and click New in the subsequent screen (not shown) to add a new location for Operator Assistant.

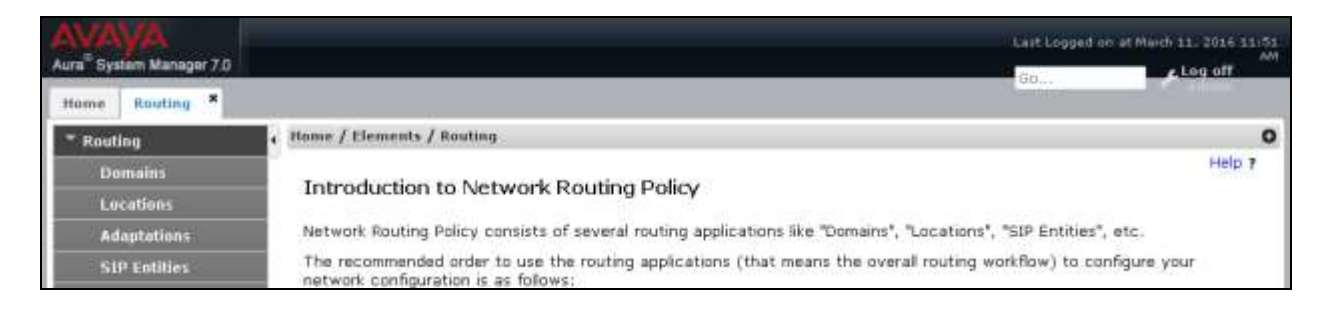

The Location Details screen is displayed. In the General sub-section, enter a descriptive Name and optional Notes. Retain the default values in the remaining fields.

| AvrayA<br>Aura <sup>®</sup> System Manager 7.0 |                                       |                           | Last Logged on at Ma | rds 11, 2016 11:51<br>AM |
|------------------------------------------------|---------------------------------------|---------------------------|----------------------|--------------------------|
| Home Routing *                                 |                                       |                           | 1.000                |                          |
| * Routing                                      | Home / Elements / Routing / Locations |                           |                      | 0                        |
| Domains                                        | M-2                                   |                           |                      | Help Y                   |
| Locations                                      | Location Details                      |                           | Commit Cancel        |                          |
| Adaptations                                    | General                               |                           |                      |                          |
| SIP Entities                                   | * Name:                               | Belleville                |                      |                          |
| Entity Links                                   | Name.                                 | Belle die Bereitense kale |                      |                          |
| Time Ranges                                    | Notes:                                | Believite DevConnect Lab  |                      |                          |
| Routing Policies                               | Di 100 - Terrera in Considerati       |                           |                      |                          |
| Dial Patterns                                  | Dial Plan Transparency in Survivable  | Mode                      |                      |                          |
| Regular Expressions                            | Enabled:                              | 13                        |                      |                          |
| Defaults                                       | Listed Directory Number:              |                           |                      |                          |
|                                                | Associated CM SIP Entity:             | [                         |                      |                          |

Scroll down to the **Location Pattern** sub-section, click **Add** and enter the IP address of all devices involved in the compliance testing in **IP Address Pattern**, as shown below. Retain the default values in the remaining fields.

| Overall Alarm Threshold:                                                  | 80 . %    |       |                |
|---------------------------------------------------------------------------|-----------|-------|----------------|
| Multimedia Alarm Threshold:                                               | 80 🔳 %    |       |                |
| * Latency before Overall Alarm Trigger:                                   | 5 Minutes | A.    |                |
| * Latency before Multimedia Alarm                                         | 5 Minutes | ð:    |                |
| Location Pattern                                                          |           |       |                |
| Add Remove                                                                |           |       | Filter: Enoble |
| Add Remove<br>3 Items 2<br>IP Address Fattern                             |           | Notes | Filter; Enable |
| Add Remove<br>3 Items 2<br>It P Address Pattern<br>10.10.96.0             |           | Notes | Filter: Enable |
| Add Remove<br>3 Items 2<br>IF Address Pattern<br>10.10.98.0<br>10.10.97.0 |           | Notes | Filter: Enable |

### 6.4. Administer Adaptations

Select **Routing**  $\rightarrow$  **Adaptations** from the left pane, and click **New** in the subsequent screen (not shown) to add a new Adaptation module

The **Adaptation Details** screen is displayed. Enter the following values for the specified fields, and retain the default values for the remaining fields.

- Adaptation Name: A descriptive name.
- Module Name: Seelct "CS1000Adapter" from the drop down menu.
- **Module Parameter Type:** Select "Name-Value Parameter" from the drop down menu and then a rule, "fromto=true".
- Notes: Any desired notes.

| AVAVA<br>Aura <sup>®</sup> System Manager 7.0 |                                        |                                          |        |                          |        |       |
|-----------------------------------------------|----------------------------------------|------------------------------------------|--------|--------------------------|--------|-------|
| Home Routing *                                |                                        |                                          |        |                          |        |       |
| * Rosting                                     | Home / Elements / Houting / Adaptation | 5.                                       |        |                          |        |       |
| Domains<br>Locations                          | Adaptation Details                     |                                          |        | Commit Cance             | đ      |       |
| SIP Entities                                  | General                                | * Adaptation Name:                       | C5100  | 00Adapter-               |        |       |
| Time Ranges                                   |                                        | * Module Name:<br>Module Parameter Type: | CS10   | 00Adapter                |        |       |
| Dial Patterns                                 |                                        |                                          | Add    | Remove                   |        |       |
| Bofaults                                      |                                        |                                          |        | Name                     |        | Value |
|                                               |                                        |                                          |        | fronto                   |        | true  |
|                                               |                                        |                                          | Select | t : All, None            |        |       |
|                                               |                                        | Egress URI Parameters:<br>Notes:         | CS10   | 00 adapter for Phone Co  | ntevi  |       |
|                                               |                                        | Heres.                                   | 2.3100 | to adapter for Prione Co | ITCEN. |       |

#### 6.5. Administer SIP Entities

Add two new SIP entities, one for Operator Assistant and one for the new SIP trunks with Communication Server 1000.

#### 6.5.1. SIP Entity for Operator Assistant

Select **Routing**  $\rightarrow$  **SIP Entities** from the left pane, and click **New** in the subsequent screen (not shown) to add a new SIP entity for Operator Assistant.

The **SIP Entity Details** screen is displayed. Enter the following values for the specified fields, and retain the default values for the remaining fields.

- Name:
- A descriptive name.
- FQDN or IP Address: The IP address of the Operator Assistant server.
- Type: "Other"
- Notes: Any desired notes.
- Location: Select the Operator Assistant location name from Section 6.2.

Select the applicable time zone.

• Time Zone:

| AVAVA<br>Aura" System Manager 7.0 |                                          |                                   |      | Last Logged on at | March 11, 2016<br>11:51 AM |
|-----------------------------------|------------------------------------------|-----------------------------------|------|-------------------|----------------------------|
| Home Routing *                    |                                          |                                   |      | 60 <sub>40</sub>  | Calenie:                   |
| - Routing                         | Home / Elements / Routing / SIP Entities |                                   |      |                   | 0                          |
| Domains                           |                                          |                                   |      |                   | Help 7                     |
| Locations                         | SIP Entity Details                       |                                   |      | Commit Cancel     |                            |
| Adaptations                       | General                                  |                                   |      |                   |                            |
| SIP Entities                      | * Name:                                  | Parlance_OperatorAssistant        |      |                   |                            |
| Entity Links                      | * FQDN or IP Address:                    | 10.10.98.157                      |      |                   |                            |
| Time Ranges                       | Type:                                    | Other                             | +    |                   |                            |
| Routing Policies                  | Notes:                                   | SIP entity for a partner testing  |      |                   |                            |
| Dial Patterns                     |                                          |                                   |      |                   |                            |
| Regular Expressions               | Adaptation:                              |                                   |      |                   |                            |
| Defaults                          | Location:                                | Belleville 💌                      |      |                   |                            |
|                                   | Time Zone:                               | America/Fortaleza                 | -    |                   |                            |
|                                   | * SIP Timer B/F (in seconds):            | 4                                 |      |                   |                            |
|                                   | Credential name:                         | 1                                 |      |                   |                            |
|                                   | Securable:                               | E                                 |      |                   |                            |
|                                   | Call Detail Recording:                   | none .                            |      |                   |                            |
|                                   | CommProfile Type Preference:             |                                   |      |                   |                            |
|                                   | Loop Detection                           |                                   |      |                   |                            |
|                                   | Loop Detection Mode:                     | On 💌                              |      |                   |                            |
|                                   | Loop Count Threshold:                    | 5                                 |      |                   |                            |
|                                   | Loop Detection Interval (in msec):       | 200                               |      |                   |                            |
|                                   | SIP Link Monitoring                      |                                   |      |                   |                            |
|                                   | SIP Link Monitoring:                     | Use Session Manager Configuration | on 💌 |                   |                            |

Scroll down to the Entity Links sub-section, and click Add to add an entity link. Enter the following values for the specified fields, and retain the default values for the remaining fields.

- Name: A descriptive name.
- The Session Manager entity name, in this case "DevvmSM". • SIP Entity 1:
- "UDP" • Protocol:
- Port: "5060"
- The Operator Assistant entity name from this section. • SIP Entity 2: "5060"
- Port:
- Connection Policy: "trusted"

Note that Operator Assistant can only support UDP protocol.

| Ad   | d Remove              |              |          |        |                            |                           |                      |                        |
|------|-----------------------|--------------|----------|--------|----------------------------|---------------------------|----------------------|------------------------|
| 1.0  | am 🤤                  |              |          |        |                            |                           | Fiber:               | Ειταξεία               |
| 0    | Name •                | SIP Entity 1 | Protocol | Port   | SIF Entity 2               | Port                      | Connection<br>Policy | Deny<br>New<br>Service |
| 13   | · DevymSM_Parlance_0  | DevvmSM 💌    | VDP .    | * 5060 | Parlance_OperatorAssistant | * 5060                    | trusted 💌            | 10                     |
| •    |                       |              |          |        |                            |                           |                      |                        |
| Sela | adt : All, None .     |              |          |        |                            |                           |                      |                        |
| SIP  | Responses to an O     | PTIONS Requ  | est      |        |                            |                           |                      |                        |
| Ad   | d Remove              |              |          |        |                            |                           |                      |                        |
| 0 13 | ams 🤰                 |              |          |        |                            |                           | Filter:              | Enable                 |
| D    | Response Code & Reaso | n Phrase     |          |        |                            | Mark<br>Entity<br>Un/Down | Notes                |                        |

#### 6.5.2. SIP Entity for Communication Server 1000

Select **Routing**  $\rightarrow$  **SIP Entities** from the left pane, and click **New** in the subsequent screen (not shown) to add a new SIP entity for Communication Server 1000. Note that this SIP entity is used for integration with Operator Assistant.

The **SIP Entity Details** screen is displayed. Enter the following values for the specified fields, and retain the default values for the remaining fields.

- Name: A descriptive name.
- FQDN or IP Address: The IP address of the SIP Signaling Gateway interface.
- Type: "Other"
- Notes: Any desired notes.
- Adaptation: Select the applicable adaptation for Communication Server 1000 if any. During compliance testing "CS1000Adapter" was used to manipulate phone-context in SIP messages which was configured in Section 6.4.
- Location: Select the applicable location for Communication Server 1000.
- **Time Zone:** Select the applicable time zone.

| System Manager 7.0  | Shimeva User _#                            |                                   | 60.                   | FLog off as |
|---------------------|--------------------------------------------|-----------------------------------|-----------------------|-------------|
| e Reating *         |                                            | 5940                              |                       |             |
| outing              | , Hume / Elements / Routing / SIP Entitles |                                   |                       | Links       |
| Domains             | SIP Entity Details                         |                                   | Commit Cancel         | help        |
| Locations           | Sar Energy Decans                          |                                   | (resource) (watersel) |             |
| Adaptations         | General                                    | 1                                 |                       |             |
| SIP Entities        | * Name:                                    | CS1K_Bottom                       |                       |             |
| Entity Links        | * FQDN or IP Address:                      | 10.10.97.149                      |                       |             |
| Time Ranges         | Type;                                      | Other +                           |                       |             |
| Routing Policies    | Notes:                                     | SIP connection to CS1K            |                       |             |
| Dial Patterns       |                                            |                                   |                       |             |
| Regular Expressions | Adaptation:                                | CS1000Adapter +                   |                       |             |
| Defaults            | Location:                                  | Belevile +                        |                       |             |
|                     | Time Zone:                                 | America/Toronto                   |                       |             |
|                     | * SIP Timer B/F (in seconds):              | 4                                 |                       |             |
|                     | Credential name:                           | I                                 |                       |             |
|                     | Securable:                                 |                                   |                       |             |
|                     | Call Detail Recording                      | 0000                              |                       |             |
|                     | Com Decin Recording.                       |                                   |                       |             |
|                     | Commercine type Preference.                |                                   |                       |             |
|                     | Loop Detection                             |                                   |                       |             |
|                     | Loop Detection Mode:                       | On 💌                              |                       |             |
|                     | Loop Count Threshold:                      | 5                                 |                       |             |
|                     | Loop Detection Interval (in msec):         | 200                               |                       |             |
|                     | SIP Link Monitoring                        |                                   |                       |             |
|                     | SIP Link Monitoring:                       | Use Session Manager Configuration | 1                     |             |

Scroll down to the **Entity Links** sub-section, and click **Add** to add an entity link. Enter the following values for the specified fields, and retain the default values for the remaining fields.

- Name: A descriptive name.
- **SIP Entity 1:** The Session Manager entity name, in this case "DevvmSM".
- **Protocol:** The signaling transport method from **Section 5.2**.
- **Port:** The signaling listen port number from **Section** Error! Reference source not found.**2**.
- SIP Entity 2: The Communication Server 1000 entity name from this section.
  Port: The signaling group listen port number from Section Error! Reference
- **Port:** source not found.2.
- Connection Policy: "trusted"

| Add   | Remove                |              |          |        |              |                |                      |                      |
|-------|-----------------------|--------------|----------|--------|--------------|----------------|----------------------|----------------------|
| 1 Dbe | am 🥭                  |              |          |        |              |                | Filter:              | Enable               |
| 11    | Name +                | SIP Entity 1 | Protocol | Port   | SIP Entity 2 | Port           | Connection<br>Policy | Dent<br>New<br>Servi |
| 問     | * LinktoCS1K_Bottom   | DevvmSM 💌    | UCP +    | * 5060 | CS1K_Bottom  | • \$060        | trusted 💌            | Ð                    |
| 9.5   |                       |              |          |        |              |                |                      | 1                    |
| Sele  | ct : All, None        |              |          |        |              |                |                      |                      |
| SIP   | Responses to an O     | PTIONS Requ  | est      |        |              |                |                      |                      |
| Add   | Remove                |              |          |        |              |                |                      |                      |
| O Ite | ems 🙋                 |              |          |        |              |                | Filter:              | Enable               |
| -     | Response Code & Reaso | n Phrase     |          |        |              | Mark<br>Entity | Notes                |                      |

### 6.6. Administer Routing Policies

Add two new routing policies, one for Operator Assistant and one for the new SIP trunks with Communication Server 1000.

#### 6.6.1. Routing Policy for Operator Assistant

Select **Routing**  $\rightarrow$  **Routing Policies** from the left pane, and click **New** in the subsequent screen (not shown) to add a new routing policy for Operator Assistant.

The **Routing Policy Details** screen is displayed. In the **General** sub-section, enter a descriptive **Name**, and retain the default values in the remaining fields.

In the **SIP Entity as Destination** sub-section, click **Select** and select the Operator Assistant entity name from **Section 6.5.1**. The screen below shows the result of the selection.

| ura <sup>®</sup> System Manager 7.0                                                                                                    |                                                                 |                                                                               |                                   | Last Logged on at March 11.<br>111<br>Go  | 20 |
|----------------------------------------------------------------------------------------------------|-----------------------------------------------------------------|-------------------------------------------------------------------------------|-----------------------------------|-------------------------------------------|----|
| Home     Routing       * Routing       Domains       Locations       Adaptations       SIP Entities       Entity Links       Time Ranges       Routing Policies       Dial Patterns       Regular Expressions | Home / Elements / Routing / Ro<br>Routing Policy Det<br>General | Name: Route_To_Parlanc<br>Disabled:<br>Retries: 0<br>Notes: Route to a partne | e_OperatorAss<br>r testing server | Help<br>Commit Cancel                     | 7  |
| Deraults                                                                                                    | Select                                                          |                                                                               | -                                 | -                                         |    |
|                                                                                                    | Name<br>Parlance_OperatorAssistant                              | FQDN or IP Address<br>10.10.98.157                                            | Type<br>Other                     | Notes<br>SIP entity for a partner testing |    |

#### 6.6.2. Routing Policy for Communication Server 1000

Select **Routing**  $\rightarrow$  **Routing Policies** from the left pane, and click **New** in the subsequent screen (not shown) to add a new routing policy for Communication Server 1000.

The **Routing Policy Details** screen is displayed. In the **General** sub-section, enter a descriptive **Name**, and retain the default values in the remaining fields.

In the **SIP Entity as Destination** sub-section, click **Select** and select the Communication Server 1000 entity name from **Section 6.5.2**. The screen below shows the result of the selection.

| AVAVA<br>Aura System Manager 7.0                                                                       | SNMP+3 User*            |                                                 |                |        | Last Looped on a<br>Go | 4 March 23, 2016 6:24 AM |
|----------------------------------------------------------------------------------------------------|-------------------------|-------------------------------------------------|----------------|--------|------------------------|--------------------------|
| Home Routing #                                                                                         |                         |                                                 |                |        |                        |                          |
| * Routing                                                                                              | . Home / Elements / Bor | rting / Routing Policies                        |                |        |                        | 0                        |
| Domains<br>Locations<br>Adoptations<br>SIP Entitles<br>Entity Lioks<br>Time Ranges<br>Routing Policies | Routing Police          | y Details<br>* Name:<br>Disabled:<br>* Retries: | Route_to_CS1K_ | Bottom | [Commit] Canosi        | Help ?                   |
| Dial Patterns                                                                                          |                         | TYPES.                                          |                |        |                        |                          |
| Regular Expressions                                                                                    | SIP Entity as Des       | tination                                        |                |        |                        |                          |
| Defaults                                                                                               | Select                  |                                                 |                |        |                        |                          |
|                                                                                                    | Name                    | FQDN or IP Addr                                 | ess            | Type   | Notes                  |                          |
|                                                                                                    | CS1K_Battern            | 10.10.97.149                                    |                | Other  | SIP connection to CS1K |                          |

### 6.7. Administer Dial Patterns

Add a new dial pattern for Operator Assistant, and update existing dial patterns for Communication Server 1000.

#### 6.7.1. Dial Pattern for Operator Assistant

Select **Routing**  $\rightarrow$  **Dial Patterns** from the left pane, and click **New** in the subsequent screen (not shown) to add a new dial pattern to reach Operator Assistant. The **Dial Pattern Details** screen is displayed. In the **General** sub-section, enter the following values for the specified fields, and retain the default values for the remaining fields.

- **Pattern:** A dial pattern to match, in this case "30".
- **Min:** The minimum number of digits to match.
- Max: The maximum number of digits to match.
- **SIP Domain:** The signaling domain name from **Section 5.2**.

In the **Originating Locations and Routing Policies** sub-section, click **Add** and create an entry for reaching Operator Assistant. In the compliance testing, the entry allowed for call originations from all Communication Server 1000 endpoints in locations "Belleville". The Operator Assistant routing policy from **Section 6.6.1** was selected as shown below.

| AVAVA<br>Aura <sup>®</sup> System Manager 7.0 |                                    |                                  |                                     |            |                               | Last Lopped or at North 11.   | 2016 12:01 AN<br>og off ædmin                 |
|-----------------------------------------------|------------------------------------|----------------------------------|-------------------------------------|------------|-------------------------------|-------------------------------|-----------------------------------------------|
| Hume Routing *                                |                                    |                                  |                                     |            |                               |                               |                                               |
| * Routing                                     | Home / Elements / Routing / Dial P | atterns                          |                                     |            |                               |                               | 0                                             |
| Domains                                       |                                    |                                  |                                     |            | and a production of           | -1                            | Help 7                                        |
| Lecetions                                     | Dial Pattern Details               |                                  |                                     | Com        | mit Cance                     | 4                             |                                               |
| Adaptations                                   | General                            |                                  |                                     |            |                               |                               |                                               |
| SIP Entities                                  | Dennis di                          | + Dattaget                       | 20                                  |            | -12                           |                               |                                               |
| Entity Links                                  |                                    | Pattern.                         | 50                                  |            |                               |                               |                                               |
| Timu Ranges                                   |                                    | Mun:                             | <u>b</u>                            |            |                               |                               |                                               |
| Routing Policies                              |                                    | * Max:                           | 15                                  |            |                               |                               |                                               |
| Diel Patterns                                 | Em                                 | ergency Call:                    |                                     |            |                               |                               |                                               |
| Regular Expressions                           | Emarga                             | ency Priority:                   | 1                                   |            |                               |                               |                                               |
| Defaults.                                     | Eme                                | rgency Type:                     |                                     |            |                               |                               |                                               |
|                                               |                                    | SIP Domain:                      | bywder.com +                        |            |                               |                               |                                               |
|                                               |                                    | Notes:                           | Dial pattern to reach Parlance Offi | ice Assist | an                            |                               |                                               |
|                                               | Originating Locations and Re       | uting Polic                      | ies                                 |            |                               |                               |                                               |
|                                               | Add Remove                         |                                  |                                     |            |                               |                               |                                               |
|                                               | 1 Item 🔁                           |                                  |                                     |            |                               | Fiter                         | Ersabia                                       |
|                                               | 😨 Originating Location Name +      | Originating<br>Location<br>Notes | Routing Policy Name                 | Rank       | Routing<br>Policy<br>Disabled | Routing Policy<br>Destination | Routing<br>Palicy<br>Notes                    |
|                                               | 2 Delleville                       | Selleville<br>DevConnect<br>Lob  | Route_To_Parlance_OperatorAssistant | 0          |                               | Parlance_OperatorAssistant    | Route<br>to a<br>partner<br>testing<br>server |
|                                               | Select : All, Nune                 |                                  |                                     |            |                               |                               | or other and                                  |

#### 6.7.2. Dial Pattern for Communication Server 1000

Select **Routing**  $\rightarrow$  **Dial Patterns** from the left pane, and click on the first existing dial pattern for Communication Server 1000 in the subsequent screen, in this case dial pattern "54" (not shown). The **Dial Pattern Details** screen is displayed.

In the **Originating Locations and Routing Policies** sub-section, click **Add** and create a new policy as necessary for calls from Operator Assistant. In the compliance testing, the new policy allowed for call origination from the Operator Assistant location from **Section 6.2**, and the Communication Server 1000 routing policy from **Section 6.6.2** was selected as shown below. Retain the default values in the remaining fields.

Follow the procedures in this section to make similar changes to the applicable Communication Server 1000 dial pattern to reach the PSTN. In the compliance testing, Operator Assistant will add the prefix "9" for outbound calls to the PSTN, and therefore the existing dial pattern for "9" was also changed (not shown below).

| AVAYA<br>Aura System Manager 7.0                                                                | SNMPYS Liser                        |                                        |                      |      |                               | ant Logged on at Mu<br>30.1.  | nch 28, 2016 6:24 AN       |
|-------------------------------------------------------------------------------------------------|-------------------------------------|----------------------------------------|----------------------|------|-------------------------------|-------------------------------|----------------------------|
| Home Routing #                                                                                  |                                     |                                        |                      | 0    |                               |                               |                            |
| - Routing                                                                                       | Home / Elements / Routing / Dial Pa | tterns                                 |                      |      |                               |                               | 0                          |
| Domains<br>Locations                                                                            | Dial Pattern Details                |                                        |                      | Co   | mmt Canc                      | el                            | Help 7                     |
| Adaptations<br>SIP Entities<br>Entity Links<br>Time Ranges<br>Routing Policies<br>Dial Patterns | General                             | * Pattern: 5-<br>* Min: 5<br>* Max: 30 | 4<br>5 <sup>.</sup>  |      |                               |                               |                            |
| Regular Expressions<br>Defaults                                                                 | Emergen                             | cy Priority: 1<br>pency Type:          |                      |      |                               |                               |                            |
|                                                                                                 | S<br>Originating Locations and Ro   | IP Domain: b<br>Notes:                 | vwdev.com 💌          |      |                               |                               |                            |
|                                                                                                 | Add Remove                          |                                        |                      |      |                               |                               |                            |
|                                                                                                 | 1 ltem 🥥                            |                                        |                      |      |                               |                               | Fiter: Enable              |
|                                                                                                 | Originating Location Name +         | Originating<br>Location Notes          | Routing Policy Name  | Rank | Routing<br>Policy<br>Disabled | Routing Policy<br>Destination | Routing<br>Policy<br>Notes |
|                                                                                                 | 🔲 Belleville                        | Belleville<br>DevConnect Lal           | Boute_ta_CS1K_Bottom | 0    | 12                            | CS1K_Bottom                   |                            |
|                                                                                                 | Select 1.48, None                   |                                        |                      |      |                               |                               |                            |

# 7. Configure Parlance Operator Assistant

The Parlance Operator Assistant will be provisioned completely by Parlance engineers based on site requirements and therefore no configuration details will be provided in these application notes.

To obtain information on Operator Assistant configuration, refer to Section 2.3.

# 8. Verification Steps

This section provides tests that can be performed to verify proper configuration of Communication Server 1000 and Session Manager.

## 8.1. Verify Avaya Aura® Communication Server 1000

From the CLI interface, verify the status of the SIP trunks by using the "stat" command followed by the Terminal Number in LD 32. During compliance testing it is, "stat 100 0 3". Verify that all trunk units are in the "IDLE" state and the D-CH is in "EST ACTV" state as shown below.

```
>ld 32
NPR000
.stat 100 0 3
00 = UNIT 00 = IDLE (ISL TRK)(TIE IP IMM /IMM)
D-CH 5 EST ACTV
01 = UNIT 01 = IDLE (ISL TRK)(TIE IP IMM /IMM)
D-CH 5 EST ACTV
02 = UNIT 02 = IDLE (ISL TRK)(TIE IP IMM /IMM)
D-CH 5 EST ACTV
03 = UNIT 03 = IDLE (ISL TRK)(TIE IP IMM /IMM)
D-CH 5 EST ACTV
```

### 8.2. Verify Avaya Aura® Session Manager

From the System Manager home page (not shown), select **Elements**  $\rightarrow$  **Session Manager** to display the **Session Manager Dashboard** screen (not shown).

Select Session Manager  $\rightarrow$  System Status  $\rightarrow$  SIP Entity Monitoring from the left pane to display the SIP Entity Link Monitoring Status Summary screen. Click the Operator Assistant entity name from Section 6.5.1.

| AVAVA<br>Aus Symm Nanapr 10                                     |                                     |                                             |                          |               |         |                                 | į.  | Col.       |
|-----------------------------------------------------------------|-------------------------------------|---------------------------------------------|--------------------------|---------------|---------|---------------------------------|-----|------------|
| Horse Service Transport                                         |                                     |                                             |                          |               |         |                                 |     |            |
| T Gestien Makeger                                               | . Hanse / Dements / Service Planage | / System Shimes / SIV                       | Eatily meadoring         |               |         |                                 |     |            |
| Dathheard                                                       |                                     |                                             |                          |               |         |                                 |     |            |
| Secular Planager<br>Administration                              | SIP Entity Link Monito              | oring Status Si<br>on Matagor IIP antity in | ummary                   |               |         |                                 |     |            |
| Constantiation<br>Postile Editor                                | menitoring status,                  |                                             | and and the Party of the |               |         |                                 |     |            |
| <ul> <li>Satissark.</li> <li>Configuration</li> </ul>           | (he Better)                         | intering econor and                         | and the second           |               |         |                                 |     |            |
| <ul> <li>Desitor and Location</li> <li>Configuration</li> </ul> | Litere Beben                        |                                             |                          |               |         |                                 |     | Ritar: End |
| <ul> <li>Application</li> <li>Configuration</li> </ul>          | C Seemen Manager                    | tare                                        | Bana                     | Partially bir |         | anterer faillen<br>Bet Photorel | lev | Total      |
| · System Matur                                                  | Deventation                         | COR                                         |                          |               |         | I                               | D   | 10         |
| S3P Eatity<br>Monitoring                                        |                                     |                                             |                          |               |         |                                 |     |            |
| Managed<br>Resolution Usage                                     |                                     |                                             |                          |               |         |                                 |     |            |
| Security Hostole<br>Staties                                     |                                     |                                             |                          |               |         |                                 |     |            |
| SIP Orenal State                                                | Seluct: R0, fdpre                   |                                             |                          |               |         |                                 |     |            |
| Registration<br>Gammary                                         | All Munitored SIP Entities          |                                             |                          |               |         |                                 |     |            |
| Dae Registrations                                               | (Jul Rostin)                        |                                             |                          |               |         |                                 |     |            |
| Secolar Cevets                                                  | TT TAYS   Infratt                   |                                             |                          |               |         |                                 |     | films from |
| Uner Data Starage                                               |                                     |                                             |                          |               |         |                                 |     | 00000      |
| * System Teells                                                 | C Parlance Presenter Scientist      | 1                                           |                          | Sec. 1984     | These . |                                 |     |            |
| Performance:                                                    | La Prosente, Operatorio solitati    |                                             |                          |               |         |                                 |     |            |

The **SIP Entity, Entity Link Connection Status** screen is displayed. Verify that the **Conn Status** and **Link Status** are "UP", as shown below.

| AVAVA<br>Aura System Manager 7.0                                                                       |                   |                                                                           |                                                                 |                                        |                                   |                   |                  | rt Looged on at Ha<br>Dig | nt 18, 2014 11:45 AN |
|----------------------------------------------------------------------------------------------------|-------------------|---------------------------------------------------------------------------|-----------------------------------------------------------------|----------------------------------------|-----------------------------------|-------------------|------------------|---------------------------|----------------------|
| Home Seaston Nanager                                                                                   | н                 |                                                                           |                                                                 |                                        |                                   |                   |                  |                           |                      |
| * Session Manager                                                                                      | e 10              | ime / Elements / Sessia                                                   | m Manager / Syst                                                | em Status /                            | 51P Entity Monitori               | DÆ                |                  |                           | 0                    |
| Dashboard<br>Session Manager<br>Administration<br>Communication<br>Profile Editor                      | SJ<br>Thii<br>Sei | (P Entity, Entit<br>s page displays detailed i<br>ision Manager instances | t <b>y Link Con</b><br>connection status<br>to a single SIP ent | for all entity in<br>for all entity in | ) Status                          |                   |                  |                           | Help ?               |
| <ul> <li>Network</li> <li>Configuration</li> <li>Device and Location</li> <li>Configuration</li> </ul> |                   | All Entity Links to SI                                                    | P Entity: Parla                                                 | nce_Opera                              | EorAssisEant<br>Status Details fi | or the selected S | iession Manager: |                           |                      |
| Application                                                                                            | $\Gamma T$        | 1 Jtems Refush Filter: Ends                                               |                                                                 |                                        |                                   |                   |                  |                           | Filter: Enable       |
| Configuration<br>* System Status                                                                       |                   | Session Manager Name                                                      | SIP Entity<br>Resolved IP                                       | Port                                   | Proto.                            | Deny              | Conn. Status     | Reason Code               | Link Status          |
| STP Entity<br>Monitoring                                                                               | 0                 | DexxmSM                                                                   | 10.16,98.157                                                    | 5060                                   | UDP                               | FALSE             | ŲΡ               | 200 OK                    | UP                   |

Solution & Interoperability Test Lab Application Notes ©2016 Avaya Inc. All Rights Reserved.

# 9. Conclusion

These Application Notes describe the configuration steps required for Parlance Operator Assistant to successfully interoperate with Avaya Aura® Session Manager 7.0 and Avaya Communication Server 1000 7.0 using SIP trunks. All feature and serviceability test cases were completed with observations noted in **Section 2.2**.

# 10. Additional References

This section references the product documentation relevant to these Application Notes.

- Communication Server 1000E Installation and Commissioning, Release 7.6, NN43041-310
- 2. Element Manager System Reference Administration Avaya Communication Server 1000, Release 7.6, NN43001-632.
- 3. Avaya Communication Server 1000 Co-resident Call Server and Signaling Server Fundamentals Release 7.6, NN43001-509.
- 4. Avaya Communication Server 1000 Unified Communications Management Common Services Fundamentals -, Release 7.6, NN43001-116.
- 5. Avaya Communication Server 1000 Software Input Output Reference Administration Release 7.6, NN43001-611.
- 6. Avaya Communication Server 1000 ISDN Primary Rate Interface Installation and Commissioning, Release 7.6, NN43001-301.
- 7. Implementing Avaya Aura® Session Manager Document ID 03-603473.
- 8. Administering Avaya Aura® Session Manager, Doc ID 03-603324.
- 9. Deploying Avaya Aura® System Manager, Release 7.0.
- 10. Administering Avaya Aura® System Manager for Release 7.0, Release 7.0.

To obtain information on documents related to Parlance Operator Assistant, refer to Section 2.3.

#### ©2016 Avaya Inc. All Rights Reserved.

Avaya and the Avaya Logo are trademarks of Avaya Inc. All trademarks identified by  $\mathbb{R}$  and  $^{TM}$  are registered trademarks or trademarks, respectively, of Avaya Inc. All other trademarks are the property of their respective owners. The information provided in these Application Notes is subject to change without notice. The configurations, technical data, and recommendations provided in these Application Notes are believed to be accurate and dependable, but are presented without express or implied warranty. Users are responsible for their application of any products specified in these Application Notes.

Please e-mail any questions or comments pertaining to these Application Notes along with the full title name and filename, located in the lower right corner, directly to the Avaya DevConnect Program at <u>devconnect@avaya.com</u>.